# OpenText<sup>™</sup> Fortify GitHub Integration Guide

Document Release Date: August 2024

# Fortify AST Scan

The Fortify AST Scan Action adds application security testing (AST) to your GitHub repositories. This action includes the tasks in the following table.

| Task                                                                                                    | More information                                                  |
|----------------------------------------------------------------------------------------------------|-------------------------------------------------------------------|
| Submit a static application security testing (SAST) scan request<br>and optional Software Composition Analysis scan request to<br>Fortify on Demand. | "Setting up a Fortify on<br>Demand SAST scan" on<br>the next page |
| Submit a SAST scan request to Fortify ScanCentral SAST.                                                                                              | "Setting up a Fortify<br>ScanCentral SAST scan"<br>on page 5      |

This document provides instructions on using the action. This document assumes that you have a working knowledge of GitHub Actions.

This section covers the following topics:

| Fortify AST Scan prerequisites             | 2 |
|--------------------------------------------|---|
| Setting up a Fortify on Demand SAST scan   | 2 |
| Setting up a Fortify ScanCentral SAST scan | 5 |
| Best practices and tips                    | 6 |

### Fortify AST Scan prerequisites

The following prerequisites must be met to use the Fortify AST Scan Action:

- Enable GitHub Actions in the repository or the organization.
- Have at least one runner available for the repository. If you are using self-hosted runners, make sure they include the necessary software to run the action. For more information, see the action documentation.

#### Setting up a Fortify on Demand SAST scan

To set up an action to run a Fortify on Demand SAST scan:

1. Configure static scan settings in Fortify on Demand. For instructions, see the Fortify on Demand documentation.

**Note:** It is not necessary to prepare your application's source code in advance, as the action invokes the Fortify ScanCentral SAST client to package your application. Fortify ScanCentral SAST supports the following languages: .NET and .NET Core (MSBuild projects), Apex, Classic ASP, ColdFusion, IaC files, Go, Java (Gradle and Maven projects), JavaScript/TypeScript, Kotlin for Android, PHP, Python, and Ruby.

If you are using self-hosted runners, make sure they meet the requirements for the specified Fortify ScanCentral SAST client version. See Fortify Software System Requirements.

2. Create repository secrets in GitHub to store sensitive information, such as credentials. For more information on creating secrets, see the GitHub Actions documentation.

| Name                  | Description                                                                                                    | Notes                                                                                                    |  |
|-----------------------|----------------------------------------------------------------------------------------------------|----------------------------------------------------------------------------------------------------|--|
| FOD_CLIENT_ID         | API key                                                                                                    | Use either API<br>credentials (key and                                                                                |  |
| FOD_CLIENT_<br>SECRET | API secret                                                                                                    | secret) or user<br>credentials                                                                                        |  |
| FOD_USER              | Username                                                                                                    | (username, PAT,<br>tenant code). For                                                                                  |  |
| FOD_PAT               | OpenText strongly recommends using a<br>personal access token (PAT). The PAT<br>must have the following scope: api-<br>tenant | instructions on<br>creating an API key<br>or personal access<br>token, see the<br>Fortify on Demand<br>documentation. |  |
| FOD_TENANT            | Tenant code                                                                                                    |                                                                                                    |  |

The following table lists the repository secrets. You can customize Name values.

- 3. Create a fortify.yml file in the .github/workflows directory in the repository.
- 4. In the fortify.yml file, add the workflow for the Fortify AST Scan Action. The starter workflow provides a template to package the source code, submit a scan request, and optionally export scan results to the GitHub Security view of the repository.
- 5. Customize the workflow. Make sure to specify relevant triggering events and environment variables:
  - Review the triggering events available on GitHub Actions to choose onesthat align with your development needs. Commonly used event triggers include pull request against default branch, push to default branch, and weekly scheduled scanning.
  - Specify the Fortify on Demand environment variables listed in the following table. For more information about these variables, see the action documentation.

| Name                  | Required | Description                                                                                               |
|-----------------------|----------|----------------------------------------------------------------------------------------------------|
| FOD_URL               | Yes      | Domain URL                                                                                                |
| FOD_CLIENT_<br>ID     | Yes      | <pre>GitHub context: \${{secrets.<fod_client_ id="">}}</fod_client_></pre>                                |
|                       |          | <b>Note:</b> Use either API credentials (key and secret) or user credentials (username, PAT, tenant code) |
| FOD_CLIENT_<br>SECRET | Yes      | <pre>GitHub context: \${{secrets.<fod_client_ secret="">}}</fod_client_></pre>                            |
| FOD_USER              | Yes      | <pre>GitHub context: \${{secrets.<fod_user>}}</fod_user></pre>                                            |
|                       |          | <b>Note:</b> Use either API credentials (key and secret) or user credentials (username, PAT, tenant code) |
| FOD_<br>PASSWORD      | Yes      | <pre>GitHub context: \${{secrets.<fod_pat>}}</fod_pat></pre>                                              |
| FOD_TENANT            | Yes      | <pre>GitHub context: \${{secrets.<fod_tenant>}}</fod_tenant></pre>                                        |

# **opentext**<sup>™</sup>

| Name                             | Required | Description                                                                                                    |
|----------------------------------|----------|----------------------------------------------------------------------------------------------------|
| FOD_RELEASE                      | No       | Release identifier as one of the following:                                                                                                    |
|                                  |          | <ul> <li>Numeric release ID</li> </ul>                                                                                                    |
|                                  |          | <pre>° <app_name>:<release_name></release_name></app_name></pre>                                                                                                    |
|                                  |          | <pre>° <app_name>:<microservice_<br>name&gt;:<release_name>(for microservices<br/>applications)</release_name></microservice_<br></app_name></pre>                                                                                                    |
|                                  |          | The default value is:                                                                                                    |
|                                  |          | <pre><github.repository>:<github.head_ref github.ref_name=""   ="">, for example, myOrg/myRepo:myBranch.</github.head_ref></github.repository></pre>                                                                                                    |
| EXTRA_FOD_<br>LOGIN_OPTS         | No       | Specify additional Fortify on Demand login options.                                                                                                    |
| EXTRA_<br>PACKAGE_<br>OPTS       | No       | Specify additional Fortify ScanCentral SAST<br>packaging options. For more information on the<br>packaging options, see the Fortify ScanCentral SAST<br>Installation, Configuration, and Usage Guide.<br>If you want to include an OpenText <sup>™</sup> Debricked<br>Software Composition Analysis scan, make sure to<br>specify -oss. For the list of Debricked-supported<br>languages, see Language Support. |
| EXTRA_FOD_<br>SAST_SCAN_<br>OPTS | No       | Specify additional SAST scan options.                                                                                                    |
| DO_WAIT                          | No       | Set to true to have the action poll Fortify on<br>Demand for SAST scan completion.                                                                                                    |
| DO_EXPORT                        | No       | Set to true to export scan results to the GitHub<br>Security view of the repository. Polling for scan<br>completion is included.                                                                                                    |
| TOOL_<br>DEFINITIONS             | No       | Specify tool definitions.                                                                                                    |

6. Commit your changes made to the workflow.

### Setting up a Fortify ScanCentral SAST scan

The Fortify ScanCentral SAST Controller must be accessible from the GitHub runner where your workflow runs.

To set up an action to perform a Fortify ScanCentral SAST scan:

1. Create repository secrets in GitHub to store sensitive information. For more information about creating secrets, see the GitHub Actions documentation.

| Name              | Description                                                                   | Notes                                                                                                    |
|-------------------|-------------------------------------------------------------------------------|----------------------------------------------------------------------------------------------------|
| SC_SAST_<br>TOKEN | Client authentication token<br>to connect to the<br>Controller                |                                                                                                    |
| SSC_URL           | Fortify Software Security<br>Center URL                                       | This Fortify Software Security Center<br>instance must be associated with a Fortify<br>ScanCentral SAST Controller |
| SSC_TOKEN         | A Fortify Software Security<br>Center authentication<br>token of type CIToken | Use either a token or user account credentials (user name and password).                                           |
| SSC_USER          | Fortify Software Security<br>Center user name                                 |                                                                                                    |
| SSC_<br>PASSWORD  | Fortify Software Security<br>Center password                                  |                                                                                                    |

The following table lists the repository secrets for a Fortify ScanCentral SAST scan.

2. Create a fortify.yml file in the .github/workflows directory in the repository and add the workflow for the Fortify AST Scan Action.

The starter workflow provides a template to package the source, initiate a scan, and optionally export analysis results to the GitHub Security view of the repository.

3. Configure the events to trigger the workflow and customize environment variables.

Commonly used event triggers include pull request against a default branch, push to a default branch, and weekly scheduled scanning.

The following table describes the available environment variables for a Fortify ScanCentral

| Name                             | Required | Description                                                                                                    |
|----------------------------------|----------|----------------------------------------------------------------------------------------------------|
| SC_SAST_<br>SENSOR_<br>VERSION   | Yes      | Specify the version ( <i><year>.<quarter></quarter></year></i> ) of the Fortify ScanCentral SAST sensor to perform the scan.           |
| EXTRA_SC_<br>SAST_LOGIN_<br>OPTS | No       | Specify additional Fortify ScanCentral SAST login<br>options. For more information, see the Fortify<br>CLI Documentation Manual Pages. |
| SSC_<br>APPVERSION               | No       | Specify the Fortify Software Security Center application version to use with this action                                               |
| EXTRA_<br>PACKAGE_<br>OPTS       | No       | Specify additional Fortify ScanCentral SAST package command options                                                                    |
| EXTRA_SC_<br>SAST_SCAN_<br>OPTS  | No       | Specify additional Fortify Static Code Analyzer options                                                                                |
| DO_WAIT                          | No       | Set to true to have the action poll Fortify ScanCentral SAST for SAST scan completion                                                  |
| DO_EXPORT                        | No       | Set to true to export scan results to the GitHub<br>Security view of the repository.                                                   |
| TOOL_<br>DEFINITIONS             | No       | Specify tool definitions.                                                                                                    |

SAST scan. For more information about these variables, see the action documentation.

4. Commit the changes made to the workflow.

#### Best practices and tips

- To simplify onboarding across an organization, you can create reusable workflows that are accessible from other repositories or starter workflows that serve as templates. See the GitHub Actions documentation for more information on creating reusable workflows or starter workflows.
- Integrating multiple repositories with one workflow can simplify the process of managing and deploying code across multiple projects. You can set this up with required workflows in an organization ruleset, which triggers for every pull request and blocks the merge if the pipeline

fails. Required workflows should be stored in a separate repository. See the GitHub Actions documentation for more information on creating organization rulesets and making workflows required.

• You can create organization secrets to avoid managing credentials for every repository. Credentials need the appropriate scope and application access. PATs are also subject to expiration. See the GitHub Actions documentation for more information on creating organization secrets.

**Note:** External documentation links might not refer to your version of GitHub.

# Support and Documentation

#### **Contacting Customer Support**

Visit the Support website to:

- Manage licenses and entitlements
- Create and manage technical assistance requests
- Browse documentation and knowledge articles
- Download software
- Explore the Community

https://www.microfocus.com/support

#### For More Information

For more information about Fortify software products:

https://www.microfocus.com/cyberres/application-security

#### About the Documentation Set

The Fortify Software documentation set contains installation, user, and deployment guides for all Fortify Software products and components. In addition, you will find technical notes and release notes that describe new features, known issues, and last-minute updates. You can access the latest versions of these documents from the following Product Documentation website:

https://www.microfocus.com/support/documentation

To be notified of documentation updates between releases, subscribe to Fortify Product Announcements on the OpenText Fortify Community:

https://community.microfocus.com/cyberres/fortify/w/announcements

#### **Fortify Product Feature Videos**

You can find videos that highlight Fortify products and features on the Fortify Unplugged YouTube channel:

https://www.youtube.com/c/FortifyUnplugged